Kuopio opetus Salasananresetointipalvelun (SSPR) käyttöohje

ISTEKKI

## Mikä on SSPR?

- SSPR (Self-service password reset) eli salasanan omatoiminen resetointipalvelu
- Mahdollistaa unohtuneen salasanan palauttamisen omatoimisesti
  - Edellyttää etukäteen määriteltyjä palautustapoja käyttäjätunnukselle
  - Määritykset tehdään monivaiheisen tunnistautumisen käyttöönoton yhteydessä (erillinen ohje: MFA käyttöönotto)
- Salasanan resetointi vaatii vähintään kaksi ennalta määritettyä tapaa
  - SSPR hyödyntää MFA:n yhteydessä määriteltyjä varmennustapoja
  - Käytettävissä olevat varmennustavat:
    - Puhelinnumero (tekstiviestivarmennus)
    - Authenticator-sovellus

## **SSPR ilmoitus**

| ISTEKKI                                                              |
|----------------------------------------------------------------------|
| timo.silakka@                                                        |
| Lisätietoja tarvitaan                                                |
| Organisaatiosi tarvitsee lisätietoja pitääkseen tilisi<br>suojattuna |
| Käytä eri tiliä                                                      |
| Lue lisätietoja                                                      |
| Seuraava                                                             |
|                                                                      |

- Kun SSPR toiminnallisuus on kytketty sinulle käyttöösi järjestelmänvalvojan toimesta, saat seuraavalla kirjautumiskerralla seuraavanlaisen ilmoituksen. Jatka kirjautumista klikkaamalla 'Seuraava'
- HUOM! Saat vastaavan ilmoituksen jatkossa aina 180 päivän välein, jolloin sinua pyydetään tarkistamaan, että suojaustietosi ovat edelleen voimassa

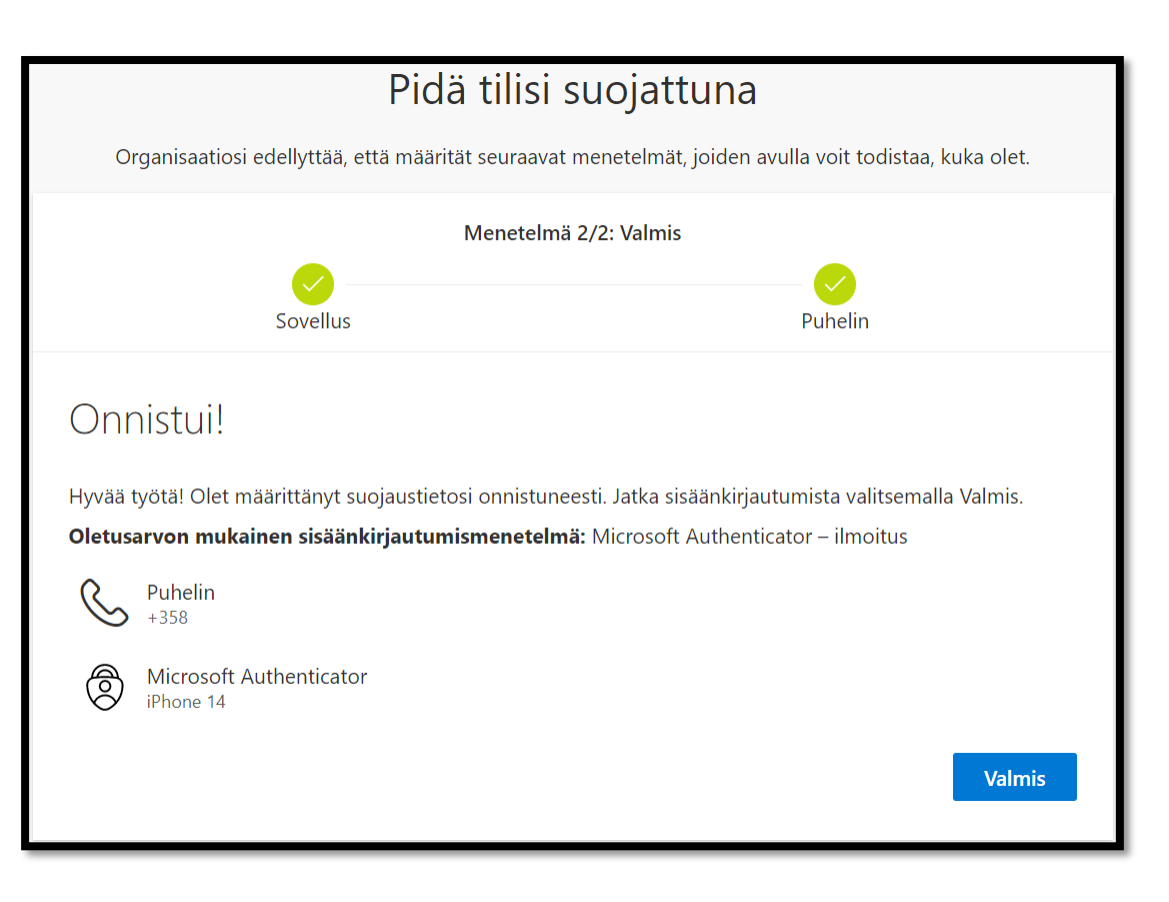

- Koska olet jo määritellyt suojaustietosi MFA käyttöönoton yhteydessä, saat vain ilmoituksen että kaikki pitäisi olla kunnossa
- Jatka kirjautumistasi klikkaamalla 'Valmis'
- (Voit tarkistaa ja hallita omia varmennustapojasi koska tahansa osoitteessa: <u>https://aka.ms/mysecurityinfo</u>)

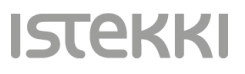

### Salasanan palautus SSPR:n avulla

- Voit palauttaa/uusia salasanasi selaimella koska tahansa, laitteesta riippumatta
- Mene selaimella osoitteeseen: <u>https://aka.ms/sspr</u>
- Syötä kenttään käyttäjätunnuksesi, täytä CAPTCHA-haaste ja klikkaa 'Seuraava'

| Microsoft                                                                                                    |
|----------------------------------------------------------------------------------------------------|
|                                                                                                    |
| Palaa tiliisi                                                                                                    |
| Kuka olet?                                                                                                    |
| Jos haluat palauttaa tilisi, aloita antamalla sähköpostiosoitteesi tai käyttäjänimesi ja alla olevassa kuvassa tai äänikatkelmassa annetut merkit. |
| Sähköpostiosoite tai käyttäjänimi: *<br>Esimerkki: käyttäjä@contoso.com                                                                            |
| Kirjoita kuvassa näkyvät merkit tai ääneen toistetut sanat. *                                                                                      |
| Seuraava Peruuta                                                                                                    |

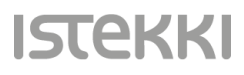

|                                                                                                   |                                                                                                    | ISTEKKI                                                              |                                                                        |
|---------------------------------------------------------------------------------------------------|----------------------------------------------------------------------------------------------------|----------------------------------------------------------------------|------------------------------------------------------------------------|
| Palaa tiliisi                                                                                     |                                                                                                    | Palaa tiliisi                                                        |                                                                        |
| tarkistusvaihe 1 > tarkistusva                                                                    | aihe 2 > valitse uusi salasana                                                                                                    | tarkistusvaihe 1 > tarkistusva                                       | aihe 2 > valitse uusi salasana                                         |
| Valitse ensimmäinen yhteydenottota                                                                | oa, jota käytämme tarkistuksessa:                                                                                                    | Valitse ensimmäinen yhteydenottotap                                  | pa, jota käytämme tarkistuksessa:                                      |
| Lähetä tekstiviesti<br>matkapuhelimeeni                                                           | Tilisi suojaamiseksi sinun on annettava täydellinen matkapuhelinnumerosi<br>(***********56) alla. Tämän jälkeen saat tekstiviestin, joka sisältää | Lähetä tekstiviesti<br>matkapuhelimeeni                              | Olemme lähettäneet puhelimeesi tekstiviestin, jossa on vahvistuskoodi. |
| <ul> <li>Soita matkapuhelimeeni</li> <li>Hyväksy ilmoitus<br/>todentajasovelluksessani</li> </ul> | vanvistuskoodin. Vahvistuskoodin avulla voit vaintaa salasanasi.<br>Anna puhelinnumerosi                                                          | ○ Soita matkapuhelimeeni<br>○ Hyväksy ilmoitus                       | Anna vahvistuskoodisi                                                  |
| ○ Anna koodi<br>todentajasovelluksestani                                                          | Teksti                                                                                                    | todentajasovelluksessani<br>O Anna koodi<br>todentajasovelluksestani | Seuraava                                                               |

ISTer

- Seuraavaksi voit valita ensimmäisen tunnistautumistavan, jolla vahvistat kirjautumisesi salasananresetointipalveluun
- Valitse 'Lähetä tekstiviesti matkapuhelimeeni', syötä puhelinnumerosi 'Anna puhelinnumerosi' –kenttään ja klikkaa 'Teksti'
- Saat puhelimeesi kertakäyttöisen tunnistautumiskoodin tekstiviestillä. Syötä koodi 'Anna vahvistuskoodisi' –kenttään ja jatka painamalla 'Seuraava'

| Palaa tiliisi                             |                                                             |
|-------------------------------------------|-------------------------------------------------------------|
| tarkistusvaihe 1 √ > <b>tarkistus</b>     | waihe 2 > valitse uusi salasana                             |
| Valitse toinen yhteydenottotapa, jota     | käytämme tarkistuksessa:                                    |
| Hyväksy ilmoitus todentajasovelluksessani | Lähetä ilmoitus todentajasovellukseesi mobiililaitteessasi. |
| ⊂ Anna koodi<br>todentaiasovelluksestani  |                                                             |

| ISTEKKI                                                                |                                                                       |
|------------------------------------------------------------------------|-----------------------------------------------------------------------|
| Palaa tiliisi                                                          |                                                                       |
| tarkistusvaihe 1 √ > <b>tarkistus</b>                                  | vaihe 2 > valitse uusi salasana                                       |
| Valitse toinen yhteydenottotapa, jota                                  | käytämme tarkistuksessa:                                              |
| <ul> <li>Hyväksy ilmoitus</li> <li>todentajasovelluksessani</li> </ul> | Hyväksy ilmoitus todentajasovelluksessasi mobiililaiteellasi.<br>**** |
| ○ Anna koodi<br>todentajasovelluksestani                               |                                                                       |

- Toisessa tarkistusvaiheessa sinua pyydetään vielä tunnistautumaan Authenticator –sovelluksella
- Valitse 'Hyväksy ilmoitus todentajasovelluksestani' ja valitse 'Lähetä ilmoitus'
- Hyväksy varmistuspyyntö puhelimesi Authenticator –sovelluksessasi

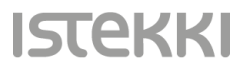

| AULU DEBU |
|-----------|
| ISTEKKI   |
| Demo      |

### Palaa tiliisi

| tarkistusvaihe 1 🗸 | / > | tarkistusvaihe 2<br>$\checkmark$ | > | valitse uusi sa | lasana |
|--------------------|-----|----------------------------------|---|-----------------|--------|
|--------------------|-----|----------------------------------|---|-----------------|--------|

| Salasanan | vahvuus |
|-----------|---------|
|-----------|---------|

\* Vahvista uusi salasana:

Peruuta

Valmis

Salasanan täytyy olla vahva. Vahvassa salasanassa on 8–256 merkkiä, ja siinä täytyy olla sekä isoja että pieniä kirjaimia, numeroita ja erikoismerkkejä. Salasanassa ei saa olla käyttäjänimeä.

| ISTEKKI |
|---------|
| Demo    |

#### Palaa tiliisi

tarkistusvaihe 1 <br/>  $\checkmark$  > tarkistusvaihe 2 <br/>  $\checkmark$  > valitse uusi salasana

istei

- Nyt pääset syöttämään uuden salasanasi
- Syötä uusi salasanasi 'Anna uusi salsasana' ja 'Vahvista uusi salasana' –kenttiin
- Muistathan käyttää aina riittävän pitkää salasanaa, jossa on myös isoja kirjaimia, numeroita ja erikoismerkkejä
- Älä koskaan käytä samaa salasanaa useassa eri paikassa!
- Jatka painamalla 'Valmis'

## Microsoft

# Palaa tiliisi Salasana on vaihdettu

 Cool! olet nyt vaihtanut salasanasi ja voit käyttää sitä kirjautumiseesi seuraavalla kerralla

ISTEKKI

Mahtava juttu! <sup>©</sup>